ATLAS 2011-08-06 07:58:16 CEST source:6K\_10\_186878\_5459535\_43 run:186878 ev:5459535 Atlantis

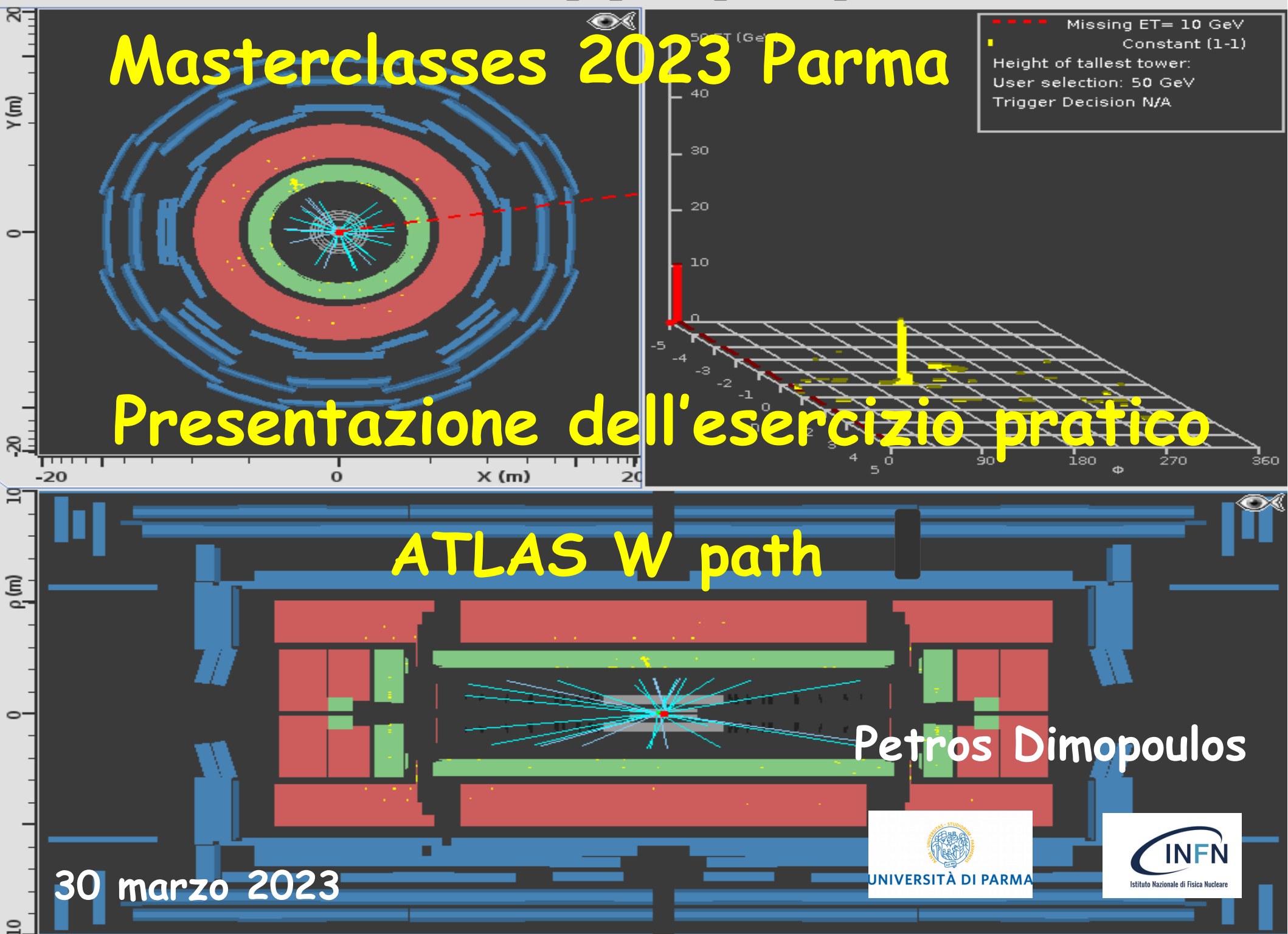

# Large Hadron Collider (LHC) - CERN

Due fasci di **protoni** generati ed accelerati a velocità prossime a quella della luce nell' acceleratore di **LHC** al **CERN** vengono fatti collidere in quattro punti della circoferenza dell'anello dell'acceleratore intorno ai quali sono installati quattro complessi di rivelatori di particelle che costituiscono i **grandi esperimenti** 

ATLAS, CMS, LHCb, ALICE

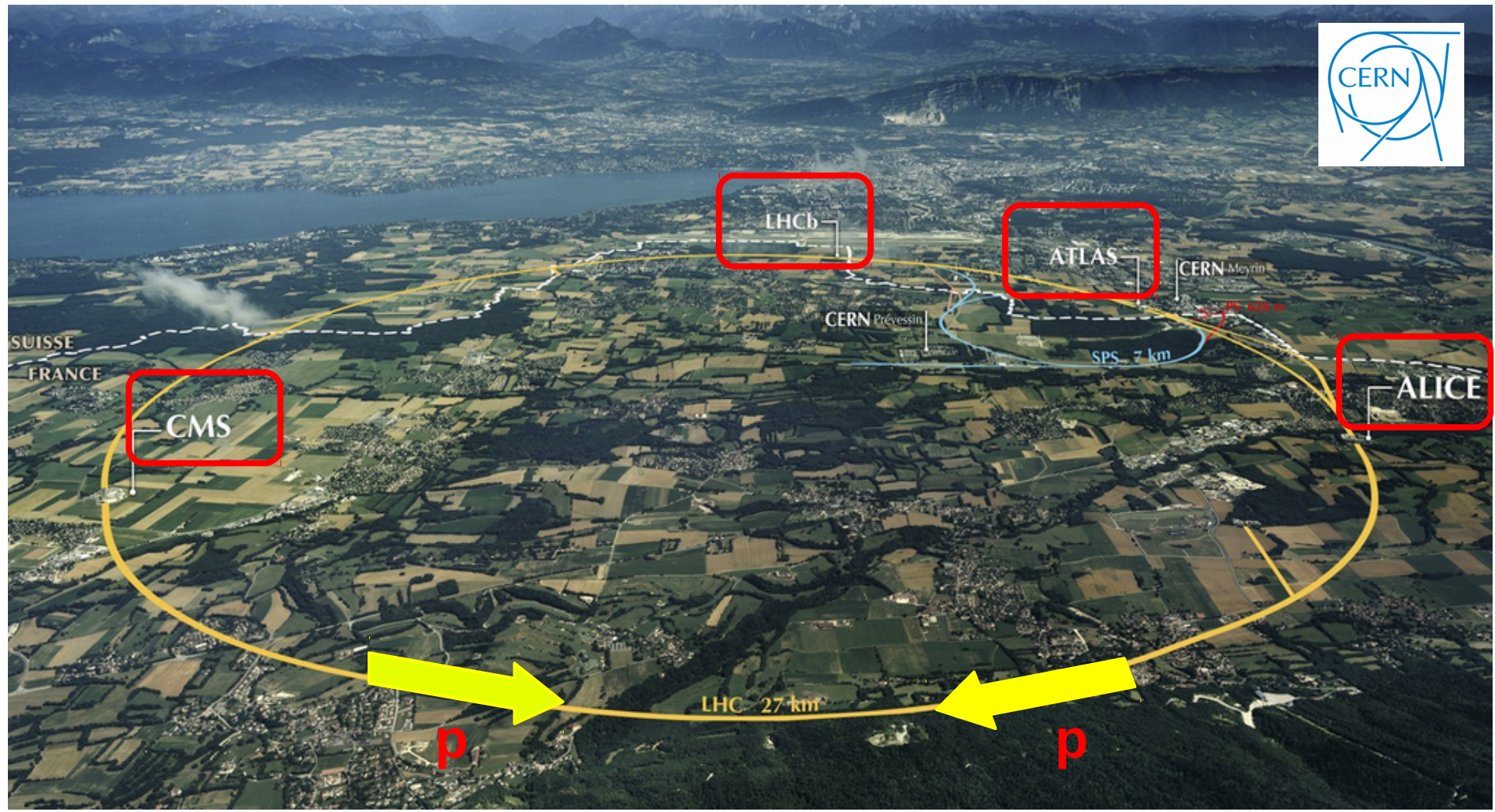

# Large Hadron Collider (LHC) - Esperimento ATLAS

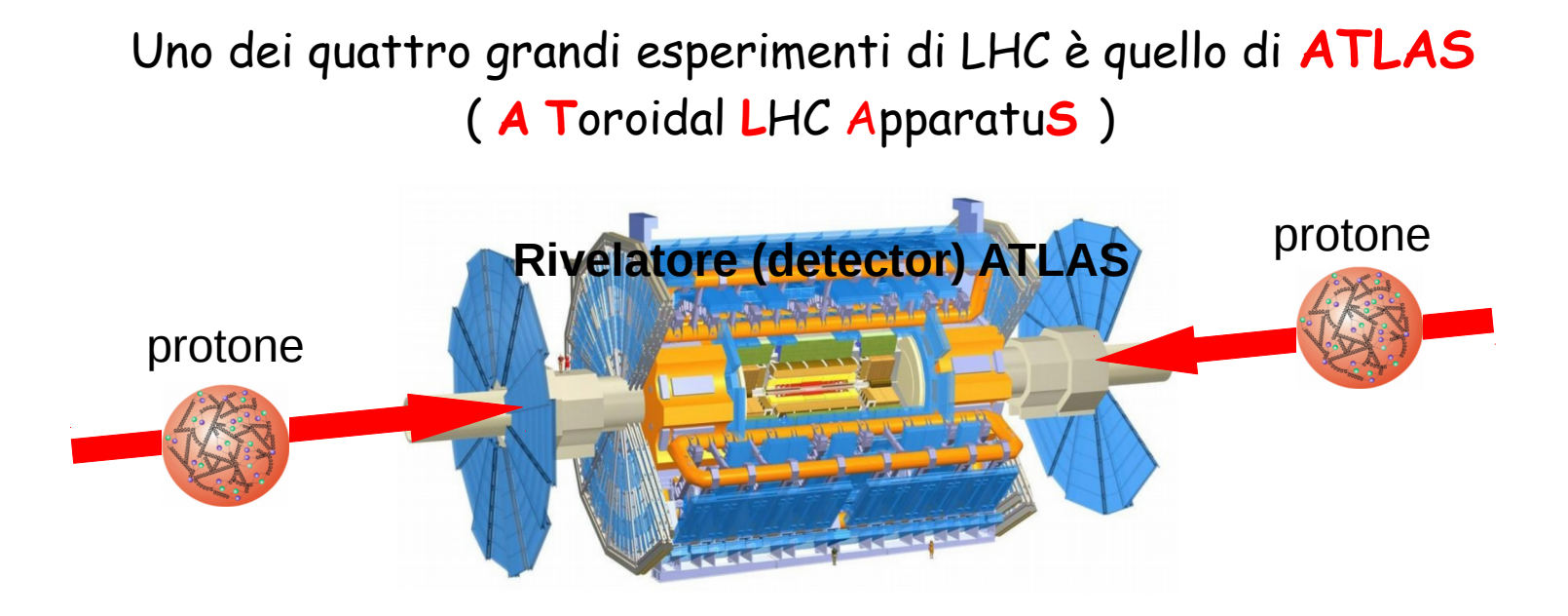

Nella collisione dei due protoni avvengono interazioni fra i loro ingredienti ...

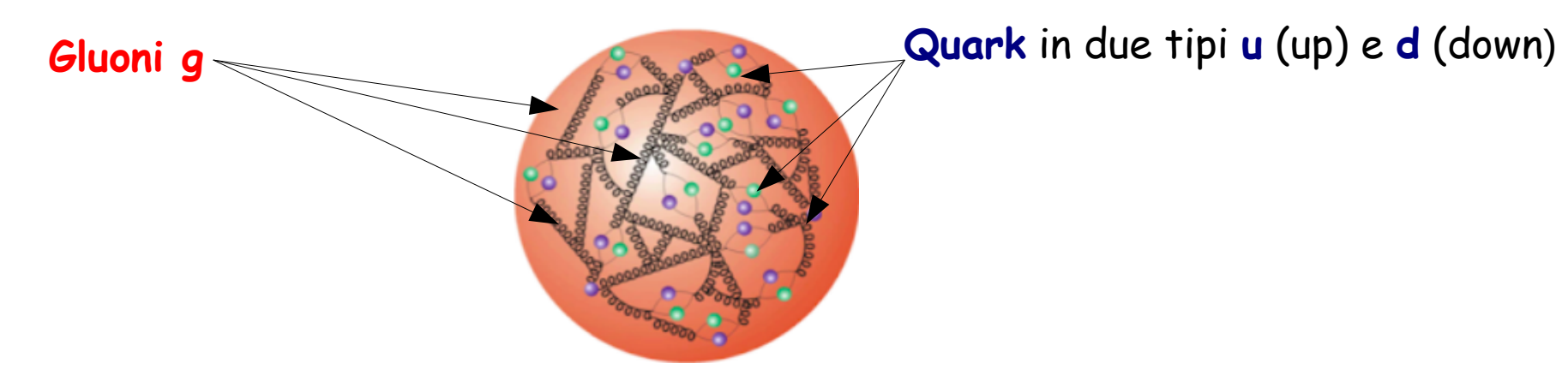

Grazie alla conversione <u>energia – massa</u> nuove particelle, diverse da quelle originarie, vengono create con la collisione.

# Interazioni fra quark & gluoni

e.g

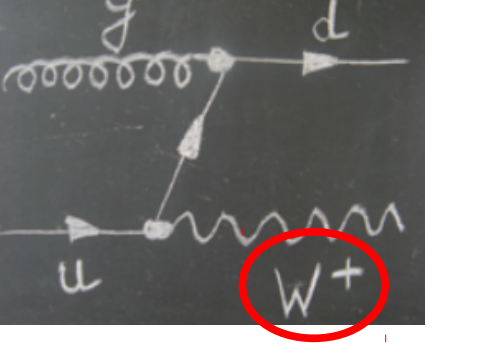

collisione fra quark e gluone

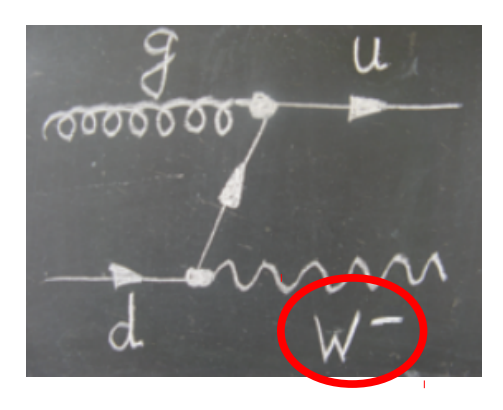

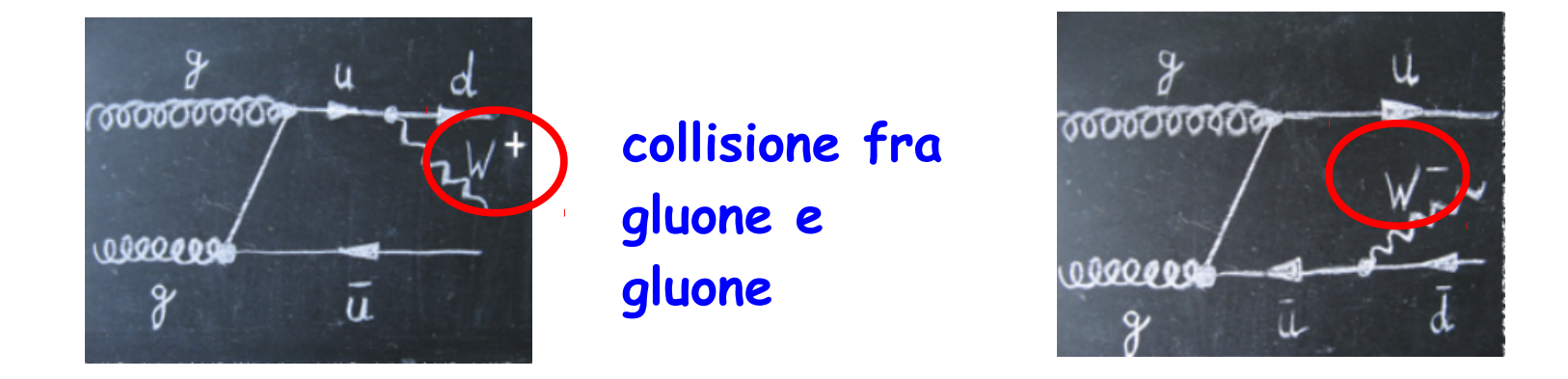

**Fra i prodotti della collisione si trovano le particelle W**<sup>+</sup> **e W**<sup>-</sup> (mediatori dell'interazione elettrodebole)

W<sup>+</sup> e W<sup>-</sup> non sono direttamente rivelabili (→ hanno vita molto corta). La loro esistenza può essere verificata mediante i loro decadimenti in altre particelle (leptoni) che sono invece rivelabili. 1. Rivelare i decadimenti delle particelle W<sup>+</sup> e W<sup>-</sup>

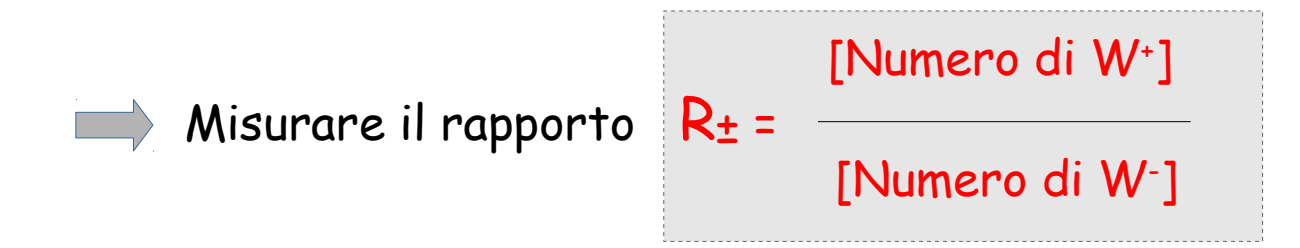

per ottenere informazioni sulla struttura del protone.

 Rivelare la presenza della particella di Higgs (H) mediante il suo decadimento in una coppia di W<sup>+</sup> e W<sup>-</sup>.

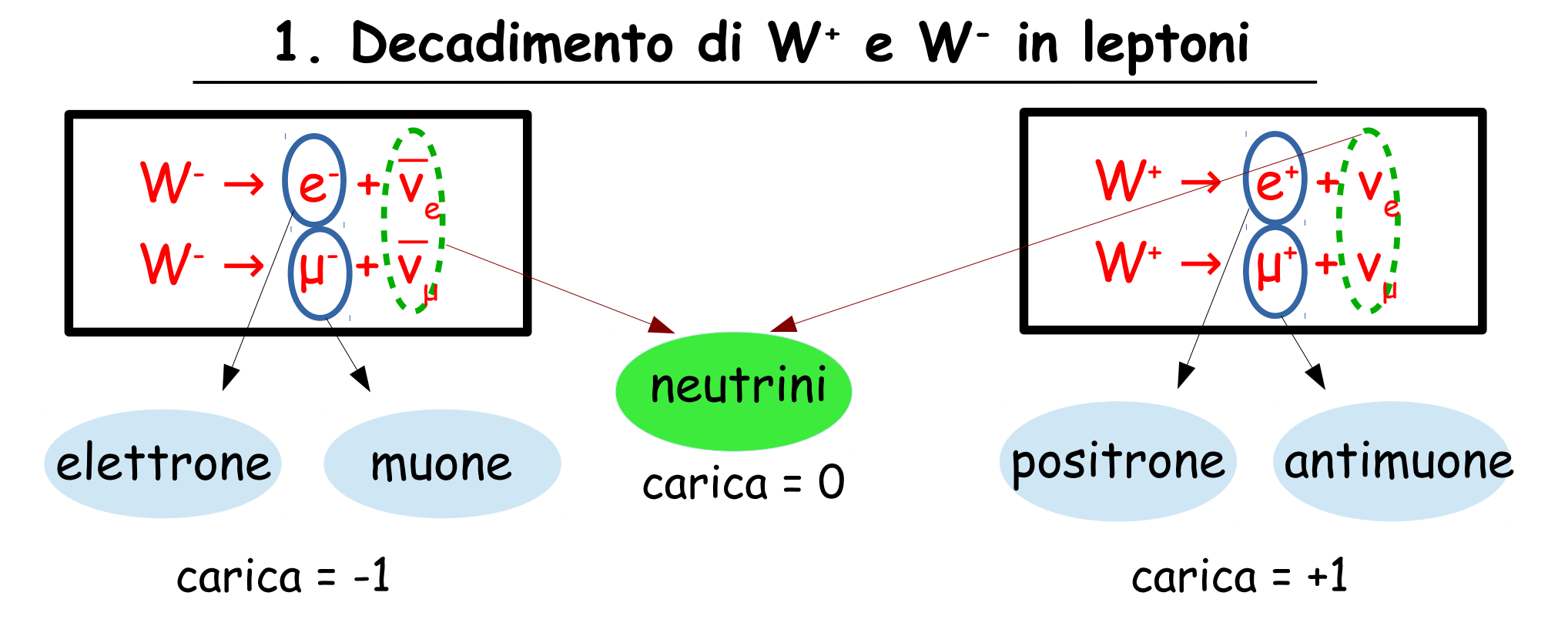

e<sup>-</sup> e⁺ μ<sup>-</sup> μ⁺

**Direttamente** rivelabili dall'esperimento. Particelle il cui segnale lasciato nei rivelatori ci permette di capire la loro identità e cosi' dedurre l'identità della particella madre (W<sup>+</sup> o W<sup>-</sup>).

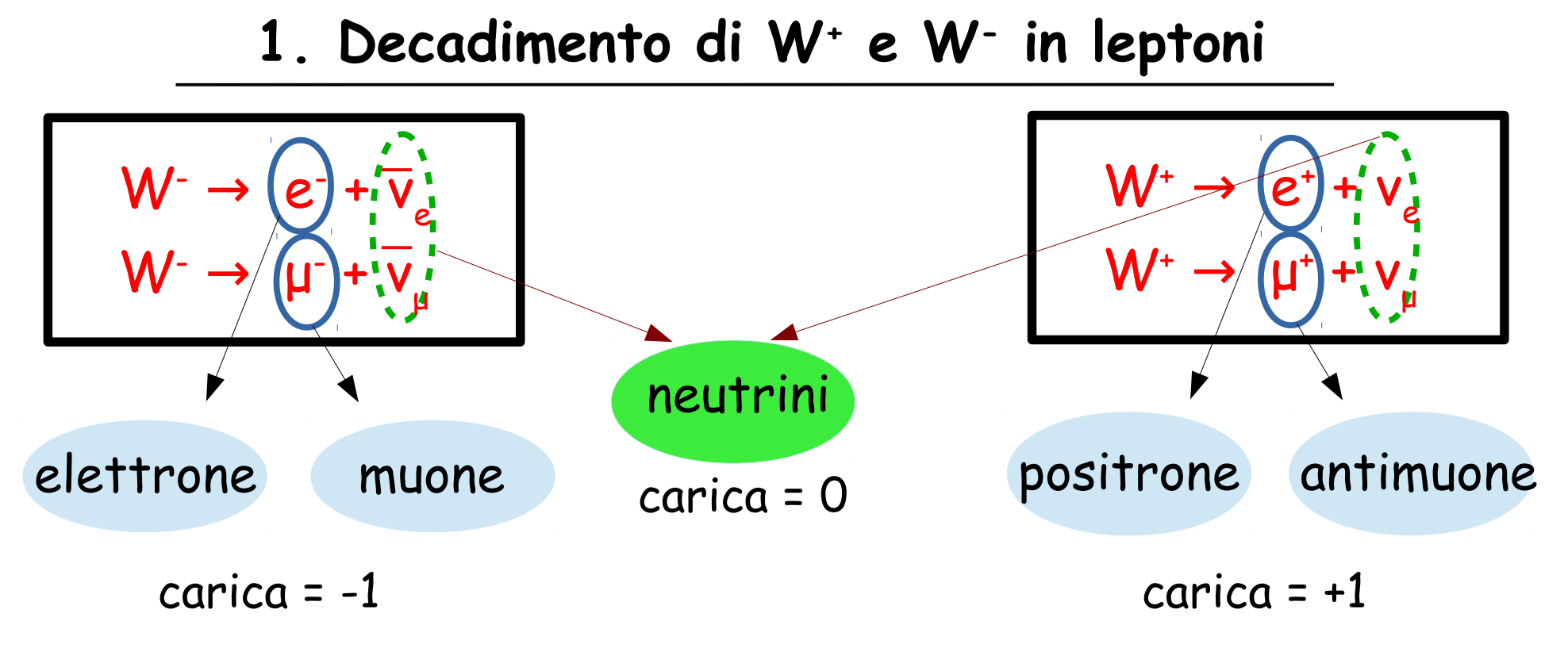

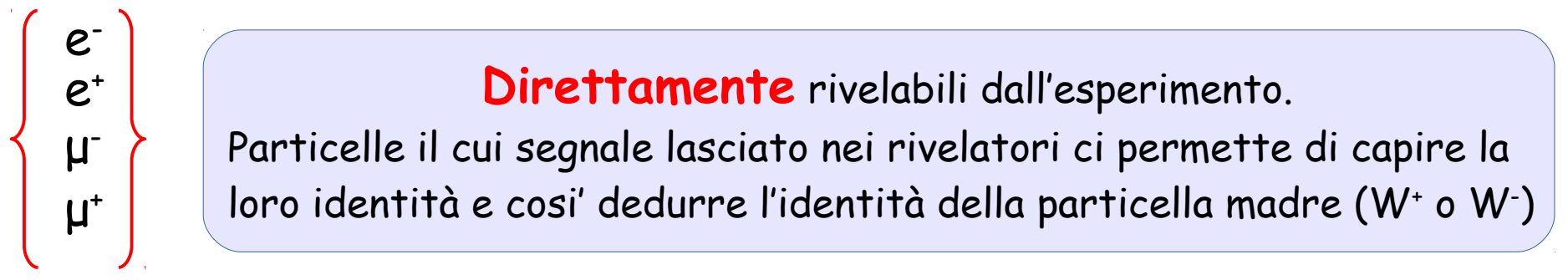

Invece i neutrini sono <u>indirettamente</u> rivelabili mediante la misura dell'energia mancante (**missing energy**) grazie alla legge di conservazione dell'energia.

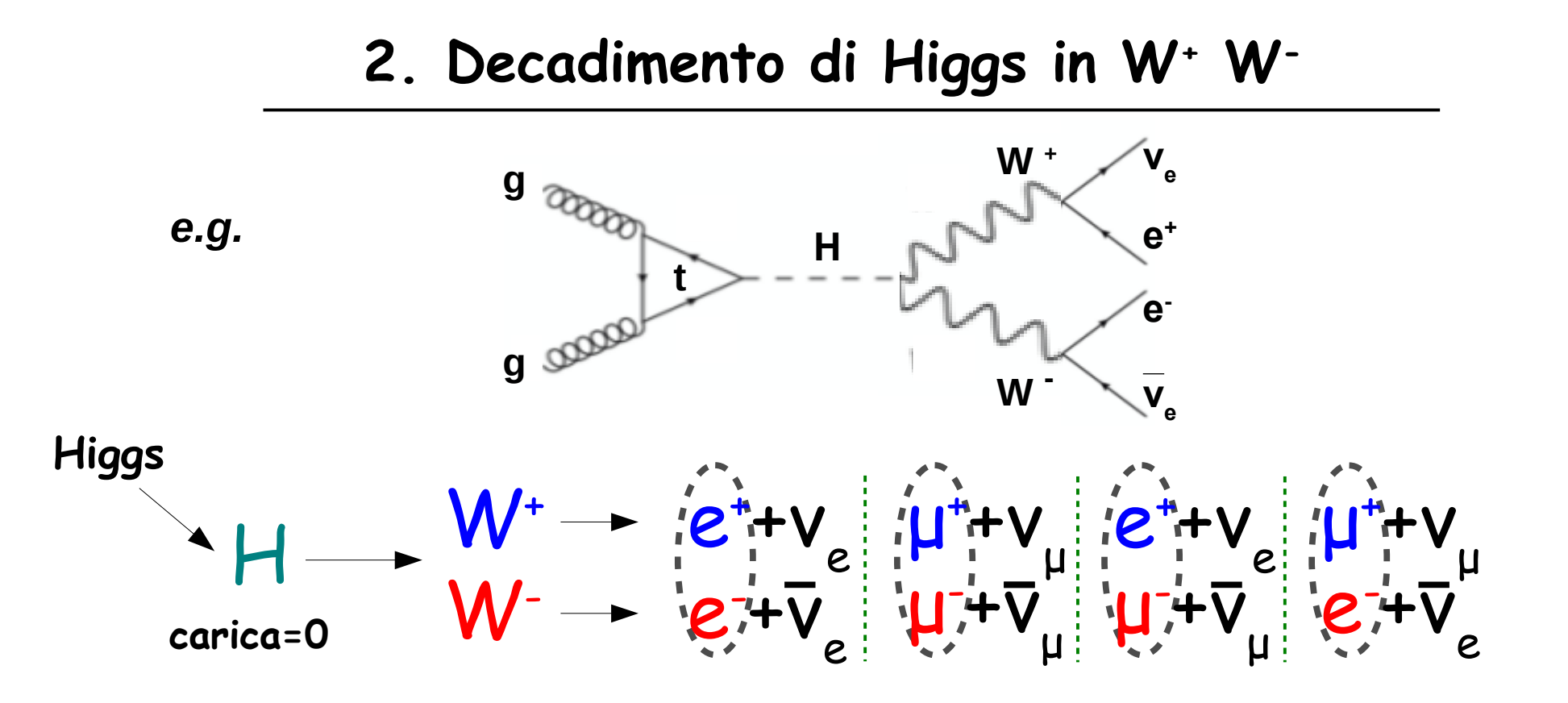

Le due particelle cariche nei prodotti devono essere di carica opposta ← (conservazione della carica).

# Minerva

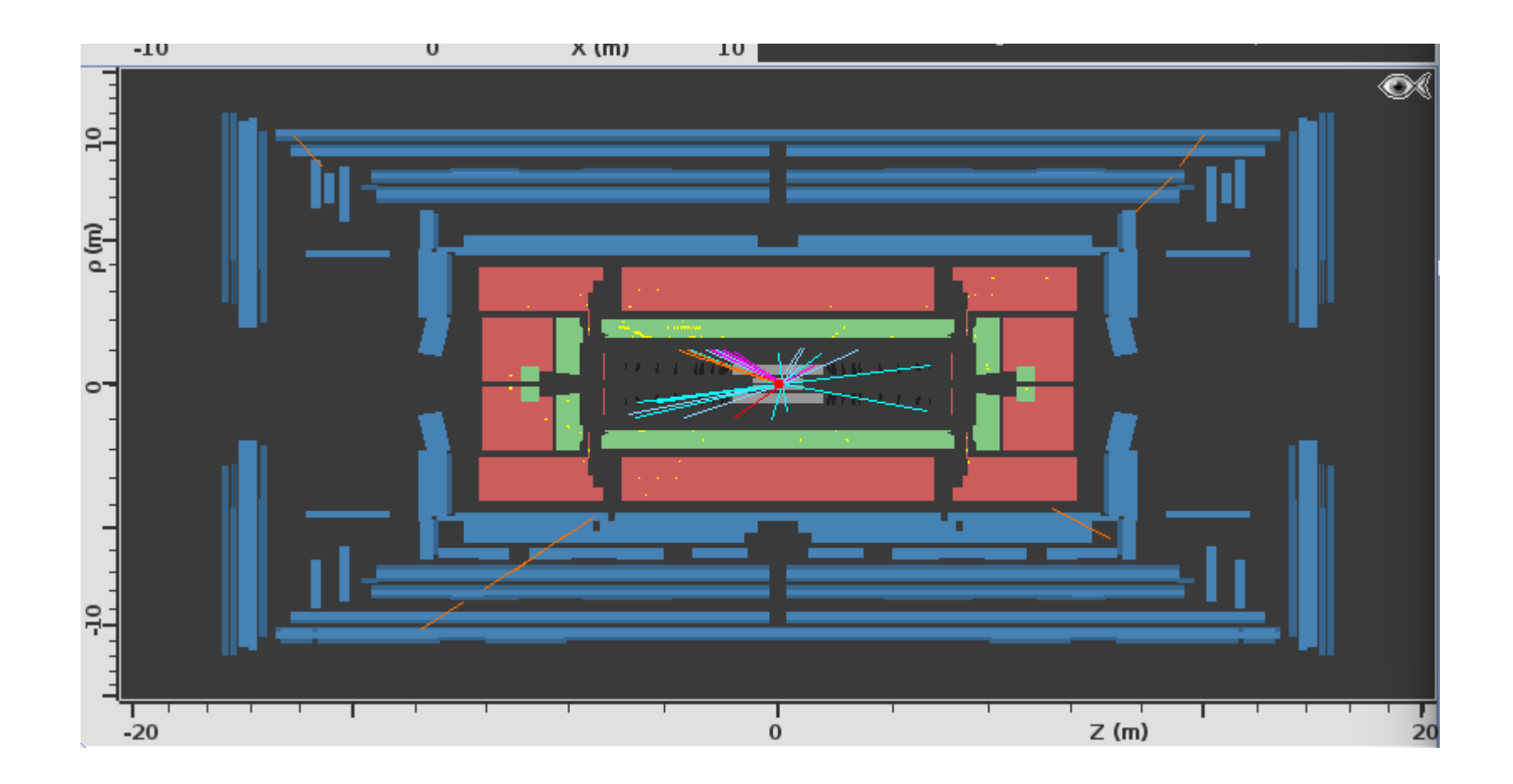

Informazioni essenziali per svolgere l'esercizio pratico

#### > Usare l'eseguibile adatto al vostro sistema operativo

MINERVA Linux

MINERVA\_Mac

MINERVA\_Windows.bat

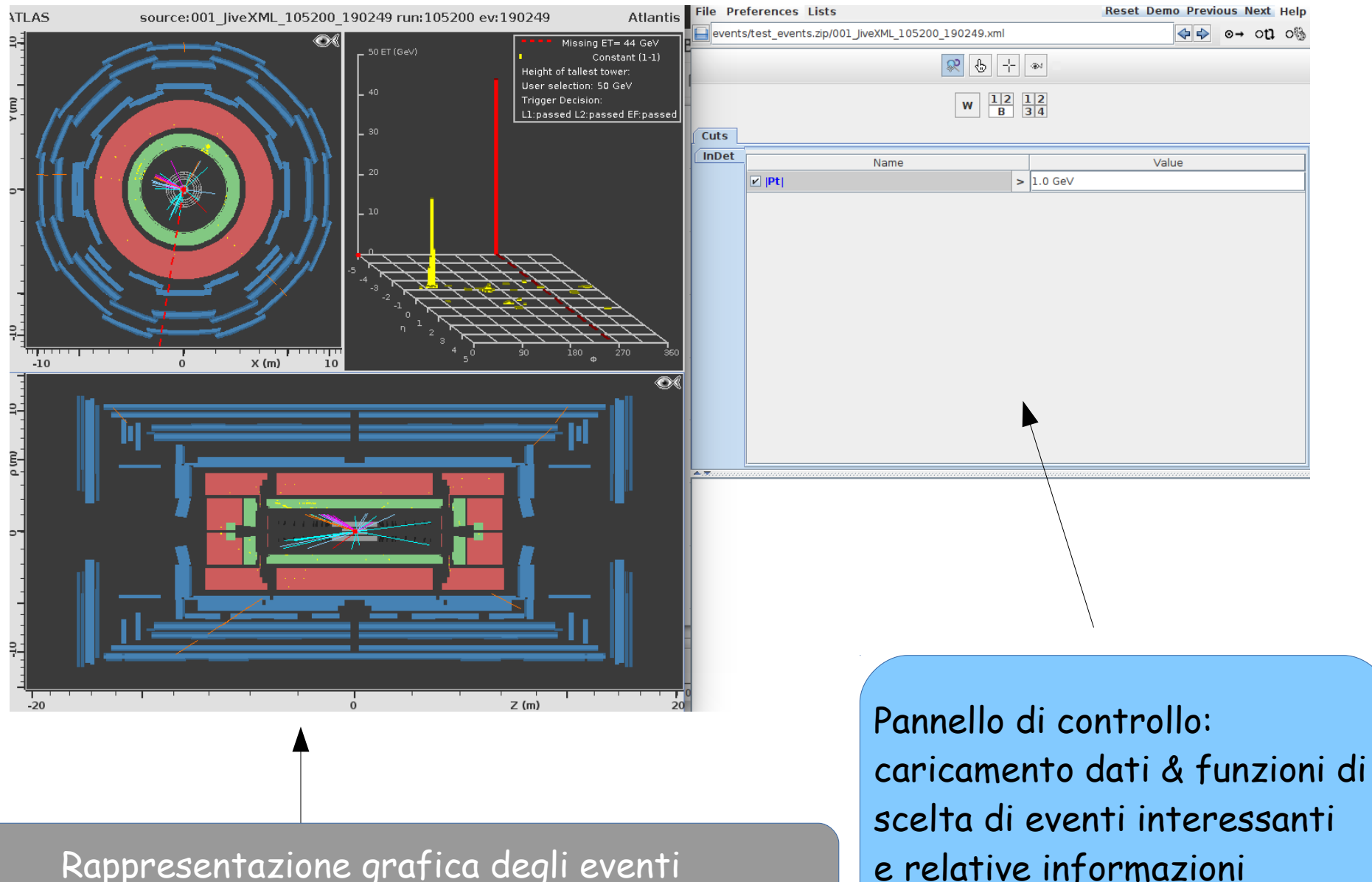

Rappresentazione grafica degli eventi (particelle prodotte) nel rivelatore dopo la collisione,

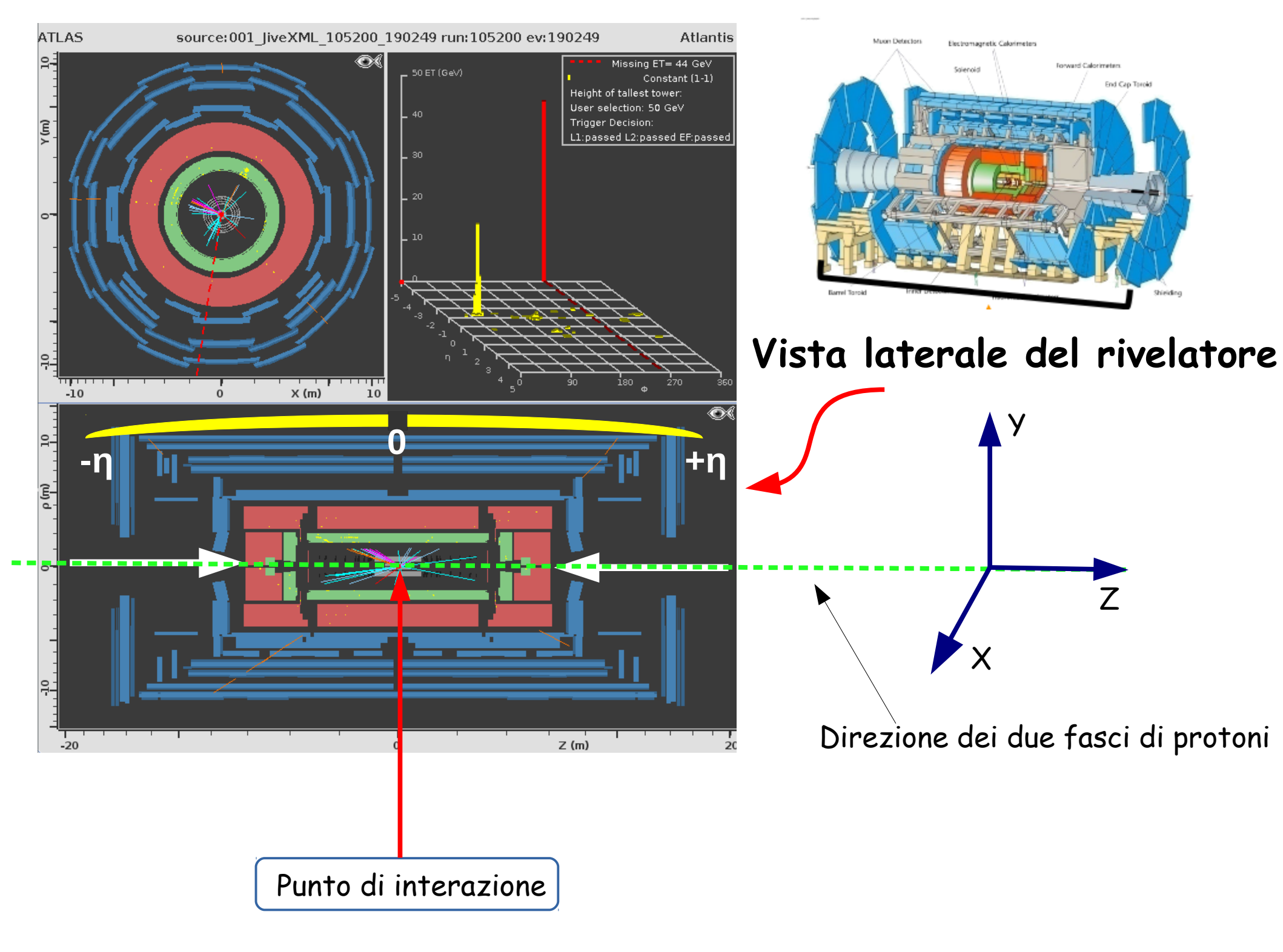

![](_page_11_Figure_0.jpeg)

![](_page_12_Figure_0.jpeg)

![](_page_13_Figure_0.jpeg)

#### Informazioni di principale interesse per l'esercizio

![](_page_14_Figure_1.jpeg)

#### Informazioni di principale interesse per l'esercizio

![](_page_15_Figure_1.jpeg)

#### Informazioni di principale interesse per l'esercizio

![](_page_16_Figure_1.jpeg)

Cercare segnali lasciati da elettroni e positroni nel calorimetro elettromagnetico (zona verde)

![](_page_17_Picture_1.jpeg)

![](_page_17_Picture_2.jpeg)

#### Identificazione di elettroni e positroni

![](_page_18_Picture_0.jpeg)

#### Identificazione di muoni e antimuoni

Cercare segnali lasciati da adroni (in jet) nel calorimetro adronico (zona <mark>rossa</mark>)

![](_page_19_Picture_1.jpeg)

#### Identificazione di adroni (in jet)

#### Identificazione dei neutrini attraverso l'energia mancante

![](_page_20_Figure_1.jpeg)

- I protoni collidenti si muovono lungo Z.
   Pertanto l'impulso lungo X e Y è <u>nullo</u>.
- Per la conservazione dell'impulso esso deve essere <u>nullo</u> lungo X e Y anche dopo la collisione.

![](_page_20_Figure_4.jpeg)

- Se viene creato un neutrino, esso non può essere rivelato direttamente perchè interagisce molto debolmente con la materia.
- Tuttavia il suo impulso è dedotto dopo un'accurata misurazione dell'impulso di tutte le altre particelle da cui si può dedurre anche la sua Energia Mancante (Missing Energy Transverse → MET).

#### Identificazione dei neutrini dall'energia mancante

![](_page_21_Figure_1.jpeg)

- I protoni collidenti si muovono lungo Z.
   Pertanto l'impulso lungo X e Y è <u>nullo</u>.
- Per conservazione dell'impulso esso deve essere <u>nullo</u> lungo X e Y anche dopo la collisione.

7

![](_page_21_Figure_4.jpeg)

 Tuttavia il suo impulso è dedotto dopo un'accurata misurazione dell'impulso di tutte le altre particelle da cui si può dedurre anche la sua Energia Mancante (Missing Energy Transverse → MET).

#### In sintesi: identificazione tracce delle particelle nei rivelatori

![](_page_22_Picture_1.jpeg)

# Foglio delle misure

#### Analisi dati di ATLAS - Set di dati: ...

|        | segnal                              | e con uno so<br>W →                                      | lo leptone (/ :<br>/ + v      | = e/µ)    | segnale co<br>leptoni                                      | on due<br>1*1- | Fondo<br>(Back-<br>ground) | Commenti |
|--------|-------------------------------------|----------------------------------------------------------|-------------------------------|-----------|------------------------------------------------------------|----------------|----------------------------|----------|
| Evento | W <sup>,</sup> → e <sup>,</sup> + v | $\mathbf{W}^{*} \rightarrow \mathbf{e}^{*} + \mathbf{v}$ | $W^* \rightarrow \mu^* + \nu$ | W'→ μ'+ v | $\mathbf{W}^*\mathbf{W} \to I^*\mathbf{v} \ I^*\mathbf{v}$ | Angolo<br>Δφ.  |                            |          |
| 1      |                                     |                                                          |                               |           |                                                            |                |                            |          |
| 2      |                                     |                                                          |                               |           |                                                            |                |                            |          |
| 3      |                                     |                                                          |                               |           |                                                            |                |                            |          |
| 4      |                                     |                                                          |                               |           |                                                            |                |                            |          |
| 6      |                                     |                                                          |                               |           |                                                            |                |                            |          |
| 7      |                                     |                                                          |                               |           |                                                            |                |                            |          |
| 8      |                                     |                                                          |                               |           |                                                            |                |                            |          |
| 9      |                                     |                                                          |                               |           |                                                            |                |                            |          |
| 10     |                                     |                                                          |                               |           |                                                            |                |                            |          |
| 11     |                                     |                                                          |                               |           |                                                            |                |                            |          |
| 12     |                                     |                                                          |                               |           |                                                            |                |                            |          |
| 13     |                                     |                                                          |                               |           |                                                            |                |                            |          |
| 14     |                                     |                                                          |                               |           |                                                            |                |                            |          |
| 16     |                                     |                                                          |                               |           |                                                            |                |                            |          |
| 17     |                                     |                                                          |                               |           |                                                            |                |                            |          |
| 18     |                                     |                                                          |                               |           |                                                            |                |                            |          |
| 19     |                                     |                                                          |                               |           |                                                            |                |                            |          |
| 20     |                                     |                                                          |                               |           |                                                            |                |                            |          |
| 21     |                                     |                                                          |                               |           |                                                            |                |                            |          |
| 22     |                                     |                                                          |                               |           |                                                            |                |                            |          |
| 23     |                                     |                                                          |                               |           |                                                            |                |                            |          |
| 24     |                                     |                                                          |                               |           |                                                            |                |                            |          |
| 25     |                                     |                                                          |                               |           |                                                            |                |                            |          |
| 26     |                                     |                                                          |                               |           |                                                            |                |                            |          |
| 27     |                                     |                                                          |                               |           |                                                            |                |                            |          |
| 29     |                                     |                                                          |                               |           |                                                            |                |                            |          |
| 30     |                                     |                                                          |                               |           |                                                            |                |                            |          |
| 31     |                                     |                                                          |                               |           |                                                            |                |                            |          |
| 32     |                                     |                                                          |                               |           |                                                            |                |                            |          |
| 33     |                                     |                                                          |                               |           |                                                            |                |                            |          |
| 34     |                                     |                                                          |                               |           |                                                            |                |                            |          |
| 35     |                                     |                                                          |                               |           |                                                            |                |                            |          |
| 36     |                                     |                                                          |                               |           |                                                            |                |                            |          |
| 37     |                                     |                                                          |                               |           |                                                            |                |                            |          |
| 38     |                                     |                                                          |                               |           |                                                            |                |                            |          |
| 40     |                                     |                                                          |                               |           |                                                            |                |                            |          |
| 40     |                                     |                                                          |                               |           |                                                            |                |                            |          |
| 42     |                                     |                                                          |                               |           |                                                            |                |                            |          |
| 43     |                                     |                                                          |                               |           |                                                            |                |                            |          |
| 44     |                                     |                                                          |                               |           |                                                            |                |                            |          |
| 45     |                                     |                                                          |                               |           |                                                            |                |                            |          |
| 46     |                                     |                                                          |                               |           |                                                            |                |                            |          |
| 47     |                                     |                                                          |                               |           |                                                            |                |                            |          |
| 48     |                                     |                                                          |                               |           |                                                            |                |                            |          |
| 49     |                                     |                                                          |                               |           |                                                            |                |                            |          |
| 50     |                                     |                                                          |                               |           |                                                            |                |                            |          |
|        |                                     |                                                          |                               |           |                                                            |                | I                          |          |

#### Foglio delle misure

#### Analisi dati di ATLAS - Set di dati: ...(e.g **9**A)

|        | segnal                   | le con uno so<br>W →                | <b>lo leptone (</b> <i>l</i><br>-/ + v | = e / µ)                          | segnale co<br>leptoni                                        | on due<br>≀†≀⁻             | Fondo<br>(Back-<br>ground) | Commenti |
|--------|--------------------------|-------------------------------------|----------------------------------------|-----------------------------------|--------------------------------------------------------------|----------------------------|----------------------------|----------|
| Evento | $W^+  ightarrow e^+ + v$ | W <sup>.</sup> → e <sup>.</sup> + v | $W^{*} \rightarrow \mu^{*} + \nu$      | $W^{*} \rightarrow \mu^{*} + \nu$ | $\mathbf{W}^*\mathbf{W}^* \to l^+\mathbf{v} \ l^-\mathbf{v}$ | Angolo<br>Δφ <sub>ιι</sub> |                            |          |
| 1      |                          | 1                                   |                                        |                                   |                                                              |                            |                            |          |
| 2      |                          |                                     |                                        | - √                               |                                                              |                            |                            |          |
| 3      |                          |                                     |                                        |                                   |                                                              |                            | 1                          |          |
| 4      | <ul><li>✓</li></ul>      |                                     |                                        |                                   |                                                              |                            |                            |          |
| 5      |                          |                                     |                                        |                                   |                                                              |                            |                            |          |
| 6      |                          |                                     |                                        |                                   |                                                              |                            |                            |          |
| 7      |                          |                                     |                                        |                                   |                                                              |                            |                            |          |
| 8      |                          |                                     |                                        |                                   |                                                              |                            |                            |          |
| 9      |                          |                                     |                                        |                                   |                                                              |                            |                            |          |
| 10     |                          |                                     |                                        |                                   |                                                              |                            |                            |          |
| 11     |                          |                                     |                                        |                                   |                                                              |                            |                            |          |

#### Linee guida per l'uso del pannello di controllo

| File Pre               | ferences Lists       |                   |          | Reset [ | )emo Previ | ous N | lext | Help |
|------------------------|----------------------|-------------------|----------|---------|------------|-------|------|------|
|                        |                      |                   |          |         | <₽         | ⊙→    | ា    | 0    |
|                        |                      | <b>R</b> 4        | -        | ]       |            |       |      |      |
|                        |                      | W 12<br>B         | 12<br>34 |         |            |       |      |      |
| Cuts                   |                      |                   |          |         |            |       |      |      |
| InDet                  | N                    | ame               |          |         | Value      |       |      |      |
|                        |                      |                   | > 1.0    | 0 GeV   |            |       |      |      |
|                        |                      |                   |          |         |            |       |      |      |
|                        |                      |                   |          |         |            |       |      |      |
|                        |                      |                   |          |         |            |       |      |      |
|                        |                      |                   |          |         |            |       |      |      |
|                        |                      |                   |          |         |            |       |      |      |
|                        |                      |                   |          |         |            |       |      |      |
|                        |                      |                   |          |         |            |       |      |      |
|                        |                      |                   |          |         |            |       |      |      |
|                        |                      |                   |          |         |            |       |      |      |
|                        |                      |                   |          |         |            |       |      |      |
|                        |                      |                   |          |         |            |       |      |      |
| <b>~</b> . <del></del> |                      |                   |          |         |            |       |      |      |
| 6K_13_18               | 36878_3934563_33.xml | (186878003934563) |          |         |            |       |      |      |
|                        |                      |                   |          |         |            |       |      |      |

6K\_14\_186923\_121776231\_659.xml (18692300121776231)

#### <u>Caricare il set di dati</u>

| ile Preferences Lists |      |                | Reset | Demo  | Previo | ous N | ext | Help |
|-----------------------|------|----------------|-------|-------|--------|-------|-----|------|
|                       | 0 A  |                |       |       |        | ⊙→    | ott | 0@   |
|                       |      |                |       |       |        |       |     |      |
|                       | w    | 2 1 2<br>B 3 4 |       |       |        |       |     |      |
| Cuts                  |      |                |       |       |        |       |     |      |
|                       | Name | > 1.0          | GeV   | Value | e      |       |     |      |
|                       |      | - 1.0          | 000   |       |        |       |     |      |
|                       |      |                |       |       |        |       |     |      |
|                       |      |                |       |       |        |       |     |      |
|                       |      |                |       |       |        |       |     |      |
|                       |      |                |       |       |        |       |     |      |
|                       |      |                |       |       |        |       |     |      |
|                       |      |                |       |       |        |       |     |      |
|                       |      |                |       |       |        |       |     |      |
|                       |      |                |       |       |        |       |     |      |
|                       |      |                |       |       |        |       |     |      |
|                       |      |                |       |       |        |       |     |      |

6K\_14\_186923\_121776231\_659.xml (18692300121776231)

#### <u>Caricare il set di dati</u>

![](_page_27_Picture_1.jpeg)

• Cliccare su **File** e scegliere **Read events locally** poi caricare il set di dati <u>assegnato</u> e.g. **9F.zip** e così via.

#### <u>Avanti - indietro nei dati</u>

| File Pre               | ferences Lists                        |           | Reset lemo Previous Next Hel  | Р |
|------------------------|---------------------------------------|-----------|-------------------------------|---|
|                        |                                       |           | ব্ ক <mark>ক</mark> ় ় ় ় ় | • |
|                        | 😵 😓 占                                 | - (#)     |                               |   |
|                        | W 12<br>B                             | 12<br>34  |                               |   |
| Cuts                   |                                       |           |                               | _ |
| InDet                  | Name                                  |           | Value                         |   |
|                        | ✓  Pt                                 | > 1.0 GeV |                               |   |
|                        |                                       |           |                               |   |
|                        |                                       |           |                               |   |
|                        |                                       |           |                               |   |
|                        |                                       |           |                               |   |
|                        |                                       |           |                               |   |
|                        |                                       |           |                               |   |
|                        |                                       |           |                               |   |
|                        |                                       |           |                               |   |
|                        |                                       |           |                               |   |
|                        |                                       |           |                               |   |
|                        |                                       |           |                               |   |
| <b>~</b> . <del></del> |                                       |           |                               |   |
| 6K_13_18               | 6878_3934563_33.xml (186878003934563) |           |                               |   |

6K\_14\_186923\_121776231\_659.xml (18692300121776231)

#### <u>Avanti - indietro nei dati</u>

![](_page_29_Picture_1.jpeg)

• Usare le frecce blu per andare avanti e indietro nel set di dati:

freccia destra  $\rightarrow$  avanti, freccia sinistra  $\rightarrow$  indietro.

### Aggiustare il valore di soglia dell'impulso P,

| File Preferences Lists                        | Reset Demo Previous Next Help |
|-----------------------------------------------|-------------------------------|
|                                               |                               |
|                                               |                               |
| W 12 12<br>B 34                               |                               |
| Cuts                                          |                               |
| InDet Name                                    | Value                         |
| ✓  Pt  > 1.0 GeV                              |                               |
|                                               |                               |
|                                               |                               |
|                                               |                               |
|                                               |                               |
|                                               |                               |
|                                               |                               |
|                                               |                               |
|                                               |                               |
|                                               |                               |
|                                               |                               |
|                                               |                               |
|                                               |                               |
| 6K_13_186878_3934563_33.xml (186878003934563) |                               |
|                                               |                               |

6K\_15\_186878\_4934282\_39.xml (186878004934282)

6K\_14\_186923\_121776231\_659.xml (18692300121776231)

# Aggiustare il valore di soglia dell'impulso P,

per ottenere SOLO gli eventi significativi per questo esercizio

![](_page_31_Figure_2.jpeg)

#### Funzioni molto utili: Zoom

![](_page_32_Figure_1.jpeg)

6K\_13\_186878\_3934563\_33.xml (186878003934563)

6K\_14\_186923\_121776231\_659.xml (18692300121776231)

![](_page_33_Figure_1.jpeg)

Cliccando prima su questo simbolo e successivamente spostando il mouse sui grafici dei rivelatori si può ottenere l'ingrandimento dell'immagine in modo da poter avere una visione più dettagliata dell'interazione avvenuta.

![](_page_33_Picture_3.jpeg)

![](_page_33_Picture_4.jpeg)

senza zoom

con zoom

![](_page_34_Figure_1.jpeg)

Cliccando prima su questo simbolo e successivamente spostando il mouse sui grafici dei rivelatori si può ottenere l'ingrandimento dell'immagine in modo da poter avere una visione più dettagliata dell'interazione avvenuta.

![](_page_34_Picture_3.jpeg)

![](_page_34_Picture_4.jpeg)

![](_page_34_Picture_5.jpeg)

![](_page_34_Picture_6.jpeg)

con zoom

![](_page_35_Figure_1.jpeg)

Cliccando prima su questo simbolo e successivamente spostando il mouse sui grafici dei rivelatori si può ottenere l'ingrandimento dell'immagine in modo da poter avere una visione più dettagliata dell'interazione avvenuta.

![](_page_35_Picture_3.jpeg)

senza zoom

![](_page_35_Figure_5.jpeg)

con molto zoom si può vedere la regione dell'interazione

#### Funzioni molto utili: informazioni particelle

![](_page_36_Figure_1.jpeg)

6K\_13\_186878\_3934563\_33.xml (186878003934563)

6K\_14\_186923\_121776231\_659.xml (18692300121776231)

![](_page_37_Picture_1.jpeg)

2.

![](_page_37_Picture_2.jpeg)

![](_page_37_Picture_3.jpeg)

#### Risultato nella finestra di output

InDetTrack index: 37 PT = 36.706 GeV η = -0.943 Φ = 196.926° Px = -35.116 GeV Py = -10.687 GeV Pz = -39.975 GeV Charge = -1 Isolation = 0.00

![](_page_38_Figure_1.jpeg)

![](_page_39_Figure_1.jpeg)

![](_page_40_Figure_0.jpeg)

- 1. Missing ET > 20 GeV
- 2. Isolation=0.0 < 0.2
- 3. PT > 20 GeV
- 4. Particella frenata nel calorimetro elettromagnetico
- 5. Carica negativa

Elettrone del decadimento di W-

![](_page_41_Picture_7.jpeg)

- 1. Missing ET > 20 GeV
- 2. Isolation=0.0 < 0.2
- 3. PT > 20 GeV
- 4. Particella frenata nel calorimetro elettromagnetico
- 5. Carica negativa

#### Elettrone del decadimento di W-

|        | segnale con uno solo leptone $(l = e / \mu)$<br>$W \rightarrow l + v$ |                                   |     |                                   | segnale co<br>leptoni             | on due<br>l*l <sup>-</sup>                                     | Fondo<br>(Back-<br>ground) | Commenti |  |
|--------|-----------------------------------------------------------------------|-----------------------------------|-----|-----------------------------------|-----------------------------------|----------------------------------------------------------------|----------------------------|----------|--|
| Evento | $W^+ \rightarrow e^+ + v$                                             | W <sup>-</sup> → e <sup>-</sup> · | + v | $W^{*} \rightarrow \mu^{*} + \nu$ | $W^{*} \rightarrow \mu^{*} + \nu$ | $\mathbf{w}^*\mathbf{w}^* \to l^* \mathbf{v} \ l^* \mathbf{v}$ | Angolo<br>Δφιι             |          |  |
| 1      |                                                                       |                                   |     |                                   |                                   |                                                                |                            |          |  |
| 2      |                                                                       |                                   |     |                                   |                                   |                                                                |                            |          |  |
| 3      |                                                                       |                                   |     |                                   |                                   |                                                                |                            |          |  |
| 4      |                                                                       |                                   |     |                                   |                                   |                                                                |                            |          |  |
| 5      |                                                                       |                                   |     |                                   |                                   |                                                                |                            |          |  |
| 6      |                                                                       |                                   |     |                                   |                                   |                                                                |                            |          |  |

![](_page_42_Picture_8.jpeg)

#### Risultato nella finestra di output

```
PT = 35.353 GeV
\eta = -0.515
\Phi = 251.894^{\circ}
Px = -10.987 GeV
Pv = -33.602 GeV
Pz = -19.029 GeV
Charge = -1
Isolation = 0.00
```

![](_page_43_Figure_1.jpeg)

![](_page_43_Picture_2.jpeg)

![](_page_44_Figure_0.jpeg)

Antimuone del decadimento di W<sup>+</sup>

Risultato nella finestra di output

PT = 39.169 GeV η = -1.291 Φ = 279.477° Px = 6.449 GeV Py = -38.634 GeV Pz = -65.818 GeV Charge = 1 Isolation = 0.03

![](_page_45_Figure_0.jpeg)

Px = 6.449 GeV

Py = -38.634 GeV

Pz = -65.818 GeV

Isolation = 0.03

Charge = 1

|        | segnal                    | le con uno solo l $W \rightarrow I$ | leptone (/ =<br>+ <i>v</i> | = e / μ)                                  | segnale co<br>leptoni                                          | on due<br>l <sup>+</sup> l <sup>-</sup> | Fondo<br>(Back-<br>ground) | Commenti |
|--------|---------------------------|-------------------------------------|----------------------------|-------------------------------------------|----------------------------------------------------------------|-----------------------------------------|----------------------------|----------|
| Evento | $W^+ \rightarrow e^+ + v$ | W <sup>-</sup> → e <sup>-</sup> + v | /⁺ → μ⁺ + v                | $W^{\cdot} \rightarrow \mu^{\cdot} + \nu$ | $\mathbf{w}^*\mathbf{w}^* \to l^* \mathbf{v} \ l^* \mathbf{v}$ | Angolo<br>Δφιι                          |                            |          |
| 1      |                           |                                     |                            |                                           |                                                                |                                         |                            |          |
| 2      |                           |                                     |                            |                                           |                                                                |                                         |                            |          |
| 3      |                           |                                     |                            |                                           |                                                                |                                         |                            |          |
| 4      |                           |                                     |                            |                                           |                                                                |                                         |                            |          |
| 5      |                           |                                     |                            |                                           |                                                                |                                         |                            |          |
| 6      |                           |                                     |                            |                                           |                                                                |                                         |                            |          |

1. Missing ET > 20 GeV $\bigcirc$  oppure2. Isolation=0.03 < 0.2 $\bigcirc$  oppure

3. PT > 20 GeV

- 4. Particella frenata nel rivelatore muonico
- 5. Carica positiva

se.

![](_page_46_Picture_5.jpeg)

Antimuone del decadimento di W<sup>+</sup>

![](_page_47_Figure_1.jpeg)

![](_page_48_Picture_1.jpeg)

1. Bisogna controllare le relative informazioni dei due leptoni

![](_page_49_Picture_1.jpeg)

 1. Bisogna controllare le relative informazioni dei due leptoni

2. Click con 🐁

su ciascuna linea

![](_page_50_Figure_1.jpeg)

cariche opposte  $\rightarrow$  **OK** 

![](_page_50_Picture_3.jpeg)

Se non e' vero  $\rightarrow$  Indicare come evento di fondo e caricare l'evento successivo

![](_page_51_Figure_1.jpeg)

Isolation < 0.2  $\rightarrow$  OK

![](_page_51_Picture_3.jpeg)

Se non e' vero  $\rightarrow$  Indicare come evento di fondo e caricare l'evento successivo

![](_page_52_Figure_1.jpeg)

 $PT(1) > 10 \text{ GeV e } PT(2) > 20 \text{ GeV} \rightarrow OK$ 

![](_page_52_Picture_3.jpeg)

Se non e' vero → Indicare come evento di fondo e caricare l'evento successivo

![](_page_53_Picture_1.jpeg)

1. Bisogna controllare le relative informazioni

2. Click con 👆

su ciascuna linea

InDetTrack index: 1 PT = 15.493 GeV η = -0.716 Φ = 316.457° Px = 11.230 GeV Py = -10.673 GeV Pz = -12.063 GeV Charge = -1 Isolation = 0.00 InDetTrack index: 2 PT = 49.113 GeV η = 0.194 Φ = 251.012° Px = -15.980 GeV Py = -46.440 GeV Pz = 9.571 GeV Charge = 1 Isolation = 0.00

|        | segnal                              | e con uno so<br>W →                 | = e / μ)                          | segnale co<br>leptoni                     | on due                                                         | Fondo<br>(Back-<br>ground) | Commenti |  |
|--------|-------------------------------------|-------------------------------------|-----------------------------------|-------------------------------------------|----------------------------------------------------------------|----------------------------|----------|--|
| Evento | W <sup>+</sup> → e <sup>+</sup> + v | W <sup>-</sup> → e <sup>-</sup> + v | $W^{*} \rightarrow \mu^{*} + \nu$ | $W^{\cdot} \rightarrow \mu^{\cdot} + \nu$ | $\mathbf{w}^*\mathbf{w}^* \to l^* \mathbf{v} \ l^* \mathbf{v}$ | Angolo<br>Δφιι             |          |  |
| 1      |                                     |                                     |                                   |                                           |                                                                |                            |          |  |
| 2      |                                     |                                     |                                   |                                           |                                                                |                            |          |  |
| 3      |                                     |                                     |                                   |                                           |                                                                |                            |          |  |
| 4      |                                     |                                     |                                   |                                           |                                                                |                            |          |  |
| 5      |                                     |                                     |                                   |                                           |                                                                |                            |          |  |
| 6      |                                     |                                     |                                   |                                           | 1                                                              |                            |          |  |

![](_page_54_Picture_1.jpeg)

#### Misurazione angolo fra i due leptoni

1. Scegliere 🔥

- 2. Tenere premuto il tasto **P**
- 3. Fare CLICK 👆 su una linea e poi CLICK 👆 sull'altra.
- 4. Leggere il risultato

![](_page_55_Picture_1.jpeg)

#### Misurazione angolo fra i due leptoni

1. Scegliere 🔥

- 2. Tenere premuto il tasto **P**
- 3. Fare CLICK 👆 su una linea e poi CLICK 👆 sull'altra.
- 4. Leggere il risultato

 $\Delta \Phi = 65.4^{\circ}$  (1.142)

|        | segnal                    | le con uno so<br>₩ →                | lo leptone ( <i>l</i><br>/ + v | = e / μ)                        | segnale ro<br>lepton                                           | on due<br>l <sup>+</sup> l <sup>-</sup> | Fondo<br>(Back-<br>ground) | Commenti |
|--------|---------------------------|-------------------------------------|--------------------------------|---------------------------------|----------------------------------------------------------------|-----------------------------------------|----------------------------|----------|
| Evento | $W^+ \rightarrow e^+ + v$ | W <sup>-</sup> → e <sup>-</sup> + v | $W^+ \rightarrow \mu^+ + v$    | $W^{*} \rightarrow \mu^{*} + v$ | $\mathbf{W}^*\mathbf{W}^* \to l^* \mathbf{v} \ l^* \mathbf{v}$ | Angolo<br>Δφιι                          |                            |          |
| 1      |                           |                                     |                                |                                 |                                                                |                                         |                            |          |
| 2      |                           |                                     |                                |                                 |                                                                |                                         |                            |          |
| 3      |                           |                                     |                                |                                 |                                                                |                                         |                            |          |
| 4      |                           |                                     |                                |                                 |                                                                | 65                                      |                            |          |
| 5      |                           |                                     |                                |                                 |                                                                |                                         |                            |          |
| 6      |                           |                                     |                                |                                 |                                                                |                                         |                            |          |

#### Sintesi delle informazioni utili per decidere il carattere dell'evento

![](_page_56_Figure_1.jpeg)

# In bocca al lupo e buon divertimento!